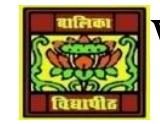

## VIDYA BHAWAN BALIKA VIDYAPITH

## SHAKTI UTTHAN ASHRAM, LAKHISARAI

**INFORMATION TECHNOLOGY FOR CLASS 10** 

(Study material Based on N.C.E.R.T)

RAUSHAN DEEP

DATE-12/09/2020(SATURDAY)

## UNIT 7: DATABASE DEVELOPMENT (BASIC)

## **CREATING A DATABASE OBJECT**

There are a variety of DBMS/RDBMS available. In this chapter, you will learn about open office Base an open Source RDBMS.

Launching Open office

To launch open office, click Start>Programs>Openoffice.org, you can also double click on the Open office

Yo8u can also directly launch the open office Base Application by doing the follow steps

✤ Click Start>Programs>Open office. You should are guided through the database wizard

| teps                | Welcome to the OpenOffice.org Database Wizard                                                                                                    |
|---------------------|----------------------------------------------------------------------------------------------------|
| 2. Save and proceed | Use the Database Wizard to create a new database, open an existing database file,<br>or connect to a database stored on a server.                                                                                                    |
|                     | What do you want to do?<br><sup>C</sup> Create a new database<br><sup>C</sup> Open an existing database file<br><sup>D</sup> Repeat of the second second s |
|                     | Sample OB                                                                                                    |
|                     |                                                                                                    |

for creating a database.

✤ You can create a new database file that you have already created by selecting the option *open an existing database file.* 

Click Next. A dialog box similar to the one displayed

- Click Finish. Save as the file
- Specify a name for the databse in the file name: field and click Save. A window similar to the one displayed below.

| 🥃 Database Wizard                            |                                                                                                    |        |
|----------------------------------------------|----------------------------------------------------------------------------------------------------|--------|
| Steps 1. Select database 2. Save and proceed | Decide how to proceed after saving the database<br>Do you want the wizard to register the database in OpenOffice.org?<br>• 'res, register the database for me<br>• Ng, do not register the database<br>After the database file has been saved, what do you want to do?<br>• Open the database for editing<br>• Create tables using the table wizard<br>Click 'Finish' to save the database. |        |
| Help                                         | < <bady lijext="">&gt; Enish</bady>                                                                                                    | Cancel |

| Database | Tasks                                                                     |             |
|----------|---------------------------------------------------------------------------|-------------|
| Tigher   | Greate Table in Design View<br>Lise Wizard to Create Table<br>Create View | Description |
| <b>A</b> |                                                                           | Ā           |
| Queries  | Tables                                                                    |             |
| Forms    |                                                                           | None *      |
| পৌৱন     |                                                                           |             |

Now that you have created a database, you can work with the database as outlined in the next few sessions

RAUSHANDEEP PGT (IT) 12/09/20XX